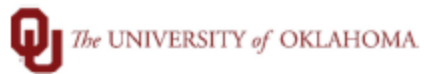

| Step          | How to print add pay to PDF                                                                  |                                                                 |               |       |     |  |  |  |  |  |
|---------------|----------------------------------------------------------------------------------------------|-----------------------------------------------------------------|---------------|-------|-----|--|--|--|--|--|
| Navigation: N | Main Menu – Navigate to Manager Self Service- ePAF Homepage tile                             |                                                                 |               |       |     |  |  |  |  |  |
| 1             | In this document, we will discuss how to print an add pay that was submitted using the print |                                                                 |               |       |     |  |  |  |  |  |
|               | add pay option.                                                                              |                                                                 |               |       |     |  |  |  |  |  |
| 2             | To access ePAF, begin on                                                                     | n the MANAGER SELF SERVICE Homepage. Find and click on the ePAF |               |       |     |  |  |  |  |  |
|               | HOMEPAGE Tile.                                                                               |                                                                 |               |       |     |  |  |  |  |  |
|               | ORACLE                                                                                       | ▼ Manager                                                       | Self Service  | 🏫 : Ø |     |  |  |  |  |  |
|               | ePAF Homepage                                                                                |                                                                 |               |       |     |  |  |  |  |  |
|               |                                                                                              |                                                                 |               |       |     |  |  |  |  |  |
|               |                                                                                              |                                                                 |               |       |     |  |  |  |  |  |
| 3             | On the ePAF landing pag                                                                      | e, select View                                                  | an ePAF.      |       |     |  |  |  |  |  |
|               | Manager Self Service                                                                         |                                                                 | ePAF - Fluid  |       | A : |  |  |  |  |  |
|               | Start a Personnel Action Form                                                                | Search by:                                                      | Begins With   |       |     |  |  |  |  |  |
|               | Person Name or Emplid                                                                        | Tomine                                                          | Degna with    |       |     |  |  |  |  |  |
|               | Search In                                                                                    | Form Type                                                       | Begins With V |       | Q   |  |  |  |  |  |
|               | Search Clear                                                                                 | Form Status                                                     | is Equal To 🗸 |       | ~   |  |  |  |  |  |
|               | Act on Personnel Action Form                                                                 | Position Number                                                 | Begins With 🗸 |       |     |  |  |  |  |  |
|               | ePAF Introduction                                                                            | - Empl ID                                                       | Paging With   |       |     |  |  |  |  |  |
|               | Pre-Auth: New/Vacant                                                                         | Emprio                                                          | Degins With + |       |     |  |  |  |  |  |
|               | Hire: New Staff                                                                              | Empl Record                                                     | is Equal To 🗸 |       |     |  |  |  |  |  |
|               | Hire: New Non-Staff                                                                          | First Name                                                      | Begins With 🗸 |       |     |  |  |  |  |  |
|               | Funding Change: Vacant Posn                                                                  | Last Name                                                       | Begins With 🗸 |       |     |  |  |  |  |  |
|               | Evaluate an ePAF                                                                             | Department                                                      | Begins With 🗸 |       |     |  |  |  |  |  |
|               | Q Update an ePAF                                                                             | Effective Date                                                  | is Equal To 🗸 |       |     |  |  |  |  |  |
|               | View an ePAF                                                                                 | Initiator EmplID                                                | Begins With 🗸 |       |     |  |  |  |  |  |
|               |                                                                                              | Initiator Name                                                  | Begins With 🗸 |       |     |  |  |  |  |  |
|               |                                                                                              | Workflow Step                                                   | Begins With 🗸 |       |     |  |  |  |  |  |
|               |                                                                                              | Search Clear                                                    | ]             |       |     |  |  |  |  |  |

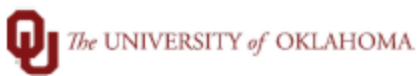

| 4 | Enter Form ID numbe                                                                                                    | r and click sea  | arch to v   | iew eForm th   | at was submitted  | J.                       |  |  |  |
|---|----------------------------------------------------------------------------------------------------|------------------|-------------|----------------|-------------------|--------------------------|--|--|--|
|   | Manager Self Service ePAF - Fluid                                                                                                    |                  |             |                |                   |                          |  |  |  |
|   | Start a Personnel Action Form                                                                                                    | Search by:       |             |                | _                 |                          |  |  |  |
|   | Search for<br>Person Name or Emplid                                                                                                    | Form ID          | Begins With | <b>~</b>       |                   |                          |  |  |  |
|   | Search In                                                                                                    | Form Type        | Begins With | •              |                   |                          |  |  |  |
|   | Search Clear                                                                                                    | Form Status      | is Equal To | *              |                   |                          |  |  |  |
|   | ePAE Introduction                                                                                                    | Position Number  | Begins With | ~              |                   |                          |  |  |  |
|   | E Pre-Auth: New/Vacant                                                                                                    | Empl ID          | Begins With | ~              |                   |                          |  |  |  |
|   | Hire: New Staff                                                                                                    | Empl Record      | is Equal To | ~              |                   |                          |  |  |  |
|   | Hire: New Non-Staff                                                                                                    | First Name       | Begins With | •              |                   |                          |  |  |  |
|   | Funding Change: Vacant Posn                                                                                                    | Last Name        | Begins With | •              |                   |                          |  |  |  |
|   | Evaluate an ePAF                                                                                                    | Department       | Begins With | •              |                   |                          |  |  |  |
|   | Q Update an ePAF                                                                                                    | Effective Date   | is Equal To | •              | <b></b>           |                          |  |  |  |
|   | 5 View an ePAF                                                                                                    | Initiator EmpIID | Begins With | ~              |                   |                          |  |  |  |
|   |                                                                                                    | Initiator Name   | Begins With | ~              |                   |                          |  |  |  |
|   |                                                                                                    | Workflow Step    | Begins With | ~              |                   |                          |  |  |  |
|   |                                                                                                    | Search Clear     |             |                |                   |                          |  |  |  |
| 5 | At the bottom of the of the of | Action           | D           |                |                   |                          |  |  |  |
|   | ← Comments *** Rosie the Robot ** Wed, Dec 21 22, 10:16:36 AM Robot G3FORM_ACTION taken: P. VISIE: 40032903.aeff.11e.34e8.bi                                                                                                    | ∋61fb041fd0      |             |                |                   |                          |  |  |  |
|   | Role: GT eForms User                                                                                                    |                  |             |                |                   |                          |  |  |  |
|   | Search Next Print                                                                                                    |                  |             |                |                   | · · · · · · · ·          |  |  |  |
| 6 | Select report name ar                                                                                                    | nd click print.  | This will   | display a prir | itable PDF that d | isplays all pay data and |  |  |  |
|   | approval information.                                                                                                    | Done             |             |                |                   |                          |  |  |  |
|   |                                                                                                    | -                |             |                |                   |                          |  |  |  |

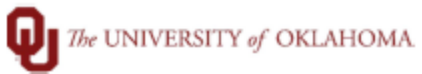

| 7 | All add p                                           | All add pay data will be displayed on the following page for you to print as PDF. |                  |                                         |                                   |     |                                          |                              |                       |        |         |         |  |
|---|-----------------------------------------------------|-----------------------------------------------------------------------------------|------------------|-----------------------------------------|-----------------------------------|-----|------------------------------------------|------------------------------|-----------------------|--------|---------|---------|--|
| 1 | Form ID                                             |                                                                                   |                  |                                         |                                   |     |                                          |                              |                       |        |         |         |  |
|   | Form Type                                           | ADDLPAY                                                                           |                  |                                         |                                   |     |                                          |                              |                       |        |         |         |  |
|   | Name                                                |                                                                                   |                  |                                         |                                   |     |                                          |                              |                       |        |         |         |  |
|   | EMPLID                                              |                                                                                   |                  |                                         |                                   |     |                                          |                              |                       |        |         |         |  |
|   | EMPL_RCD                                            | 0                                                                                 |                  |                                         |                                   |     |                                          |                              |                       |        |         |         |  |
|   | Additional Pay Details                              |                                                                                   |                  |                                         |                                   |     |                                          |                              |                       |        |         |         |  |
|   | Pay Period B                                        | ind Date                                                                          |                  |                                         |                                   |     |                                          |                              |                       |        |         |         |  |
|   | Employee G                                          | roup                                                                              |                  |                                         |                                   |     |                                          |                              |                       |        |         |         |  |
|   | Home Depa                                           | Home Department                                                                   |                  |                                         |                                   |     |                                          |                              |                       |        |         |         |  |
|   | Pay from th                                         | Pay from this Department Earnings Code                                            |                  |                                         |                                   |     |                                          |                              |                       |        |         |         |  |
|   | Amount per                                          | paycheck \$                                                                       |                  | Number of                               | Payments                          | 1   |                                          |                              |                       |        |         |         |  |
|   | ADDLPAY_R                                           | ADDLPAY_REASON                                                                    |                  |                                         |                                   |     |                                          |                              |                       |        |         |         |  |
|   | Total Payme                                         | Total Payment                                                                     |                  |                                         |                                   |     |                                          |                              |                       |        |         |         |  |
|   | Work Begin                                          | k Begin Date Work End Date                                                        |                  |                                         |                                   |     |                                          |                              |                       |        |         |         |  |
|   | Justification                                       |                                                                                   |                  |                                         |                                   |     |                                          |                              |                       |        |         |         |  |
|   | Should this<br>have differe<br>from the po          | payment<br>nt funding Y<br>sition?                                                |                  | Do you need<br>update any<br>employee's | d to add or<br>of this<br>titles? | N   |                                          |                              |                       |        |         |         |  |
|   | Position Funding                                    |                                                                                   |                  |                                         |                                   |     |                                          |                              |                       |        |         |         |  |
|   | Dist %                                              | Copy This Bow to                                                                  | HR               | Account                                 | Fund                              | Org | Func                                     | tion                         | Entity                | Source | Purnose | Project |  |
|   | 0130 70                                             | Payment Funding                                                                   | Combo Code       | Account                                 | 1 unu                             | Olg | Tune                                     | aon                          | Linuty                | Source | Turpose | Tojece  |  |
|   | 100                                                 | N                                                                                 |                  |                                         |                                   |     |                                          |                              | ·                     |        |         |         |  |
|   | Perment Funding                                     |                                                                                   |                  |                                         |                                   |     |                                          |                              |                       |        |         |         |  |
|   | rayment runuing                                     |                                                                                   |                  |                                         |                                   |     |                                          |                              |                       |        |         |         |  |
|   | Additional<br>Pay %                                 | Distribution<br>Amount per                                                        | HR Acco<br>Combo | unt Fu                                  | nd                                | Org | Functi                                   | ion                          | Entity                | Source | Purpose | Project |  |
|   | 100                                                 | Paycheck \$                                                                       | Code             |                                         |                                   |     |                                          |                              |                       |        |         |         |  |
|   |                                                     |                                                                                   |                  |                                         |                                   |     |                                          |                              |                       | -      |         |         |  |
| 8 | Right click on the page, or CTRL P to print as PDF. |                                                                                   |                  |                                         |                                   |     |                                          |                              |                       |        |         |         |  |
|   | Additional Pay Details                              |                                                                                   |                  |                                         |                                   |     | Forward Alt+Right Arrow<br>Reload Ctrl+R |                              |                       |        |         |         |  |
|   | Save as Ctrl+S                                      |                                                                                   |                  |                                         |                                   |     |                                          | Ctrl+S                       |                       |        |         |         |  |
|   | Print Ctrl+P                                        |                                                                                   |                  |                                         |                                   |     |                                          |                              |                       |        |         |         |  |
|   | Home Departr                                        | nent                                                                              |                  |                                         |                                   |     |                                          | Sea                          | <br>rch images with G | oogle  |         |         |  |
|   | Pay from this I                                     | Department                                                                        | Earnings         | Code                                    | отм                               |     |                                          | Lū Sen                       | d to your devices     |        |         |         |  |
|   | Amount nor novehock \$ Number of Doumontry 1        |                                                                                   |                  |                                         |                                   |     |                                          | Create QR Code for this page |                       |        |         |         |  |

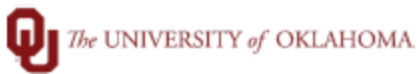

|   | _                                                   |               |             |         |        |  |  |  |  |
|---|-----------------------------------------------------|---------------|-------------|---------|--------|--|--|--|--|
| 9 | Save document as PDF on your computer.              |               |             |         |        |  |  |  |  |
|   | r Tarquata                                          | Print         |             | 2 pages | ic<br> |  |  |  |  |
|   |                                                     | Destination   | Save as PDF | •       |        |  |  |  |  |
|   |                                                     | Pages         | All         | •       |        |  |  |  |  |
|   |                                                     | Layout        | Portrait    | -       |        |  |  |  |  |
|   | -81                                                 | More settings |             | *       |        |  |  |  |  |
|   | Function Entity Secures Purpose Project             |               |             |         |        |  |  |  |  |
|   | lundim Entity Sours Purpess Project                 |               |             |         |        |  |  |  |  |
|   |                                                     |               |             |         |        |  |  |  |  |
|   |                                                     |               |             |         |        |  |  |  |  |
|   | 4AKWRvJI.soe_8NygCt9ND0yewFc.bape3qUy.tzxRpEb1x 1/2 |               | Save        | Cancel  |        |  |  |  |  |